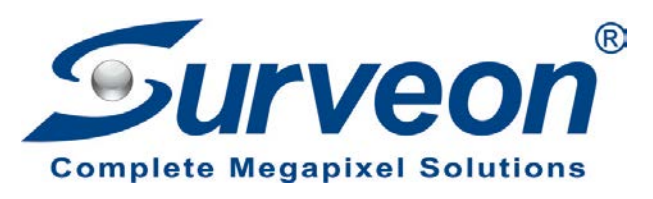

## How to export debug log dump and VMS log

**Application Notes** 

Version <1.0>

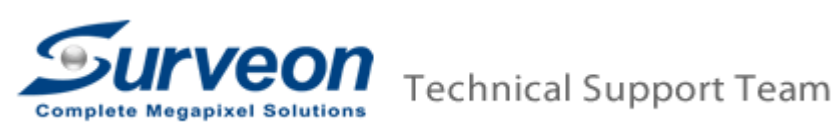

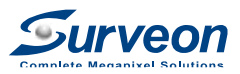

#### Preface

This application note will guide user step by step to export debug log dump and export VMS log from Surveon Linux NVR/SMR.

# Steps

# 1. Export debug log dump from Linux NVR/SMR

- Format your USB drive.
- Select FAT32 and restore device to defaults..

| Format Removable Disk (G:)                                      |
|-----------------------------------------------------------------|
| Capacity:                                                       |
| 7.18 GB 🔹                                                       |
| File system                                                     |
| FAT32 (Default) 🔹                                               |
| Allocation unit size                                            |
| Default allocation size 🔹                                       |
| Restore device defaults Volume label                            |
| Format options<br>Quick Format<br>Create an MS-DOS startup disk |
| Start Close                                                     |

- Insert USB drive in NVR/SMR.
- Press "Ctrl+Shift+C" to Console mode to login. (Default ID/Password is admin/admin)

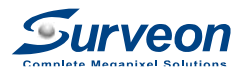

NVR5000 Console: Version: 3.1.0 A04 LAN1 IP Address: 172.30.11.82 LAN2 IP Address: 172.30.10.38 System Config Login:

■ Select "6" to "Configuration Management".

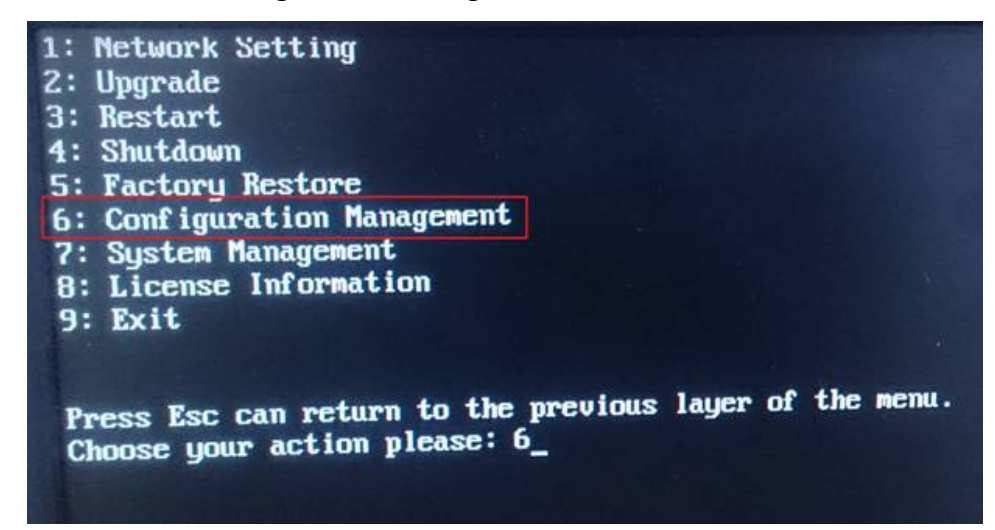

■ Select "2" to "Debug Log Dump".

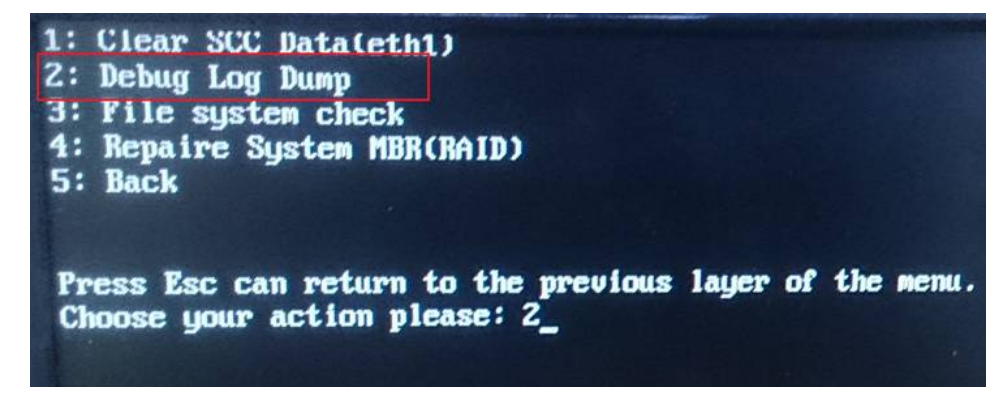

The system will display this following message to check your USB drive and press "Enter" to continue the process.

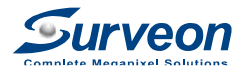

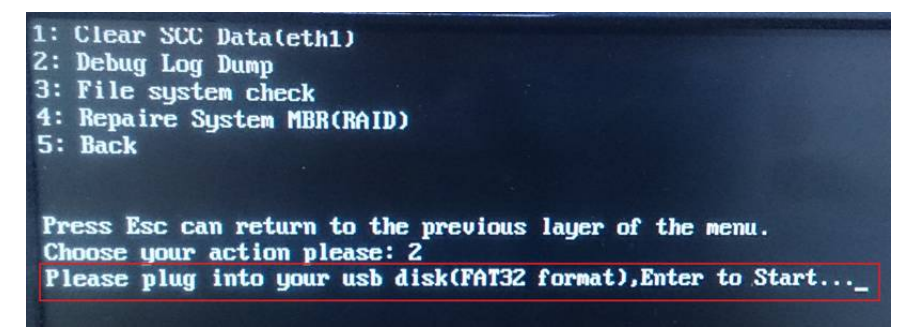

After the process finished, it will popup "success" information and

press "Enter" to exit.

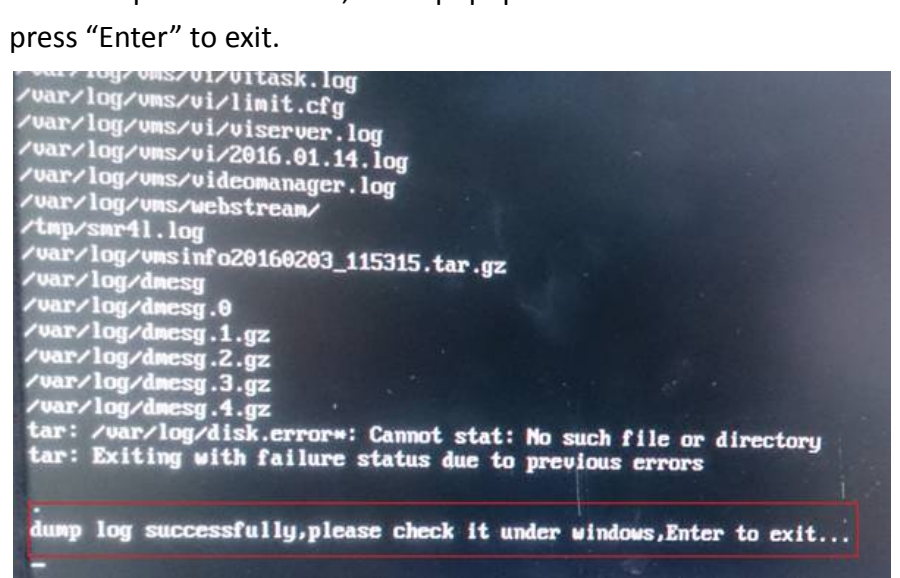

Unplug your USB drive from NVR/SMR and insert it into your computer to confirm "Debug Log Dump" file and send it to Surveon technical support team.

| Computer > Removat             | le Disk (G:)                   |                   |          |          |
|--------------------------------|--------------------------------|-------------------|----------|----------|
| Organize 🔻 📄 Open Burn         | New folder                     |                   |          |          |
| 🔆 Favorites                    | Name                           | Date modified     | Туре     | Size     |
| Nesktop                        | smr_logdump_20520601114717.dmp | 6/1/2016 11:47 AM | DMP File | 2,792 KB |
| 🗼 Downloads<br>🗐 Recent Places |                                |                   |          |          |
| Call Libraries                 |                                |                   |          |          |
| J Music                        |                                |                   |          |          |
| 📄 Pictures<br>📑 Videos         |                                |                   |          |          |
| n Homegroup                    |                                |                   |          |          |
| 🖳 Computer                     |                                |                   |          |          |
| 🚢 Local Disk (C:)              |                                |                   |          |          |
| 👝 Local Disk (D:)              |                                |                   |          |          |
| 👝 Removable Disk (F:)          |                                |                   |          |          |
| 🚗 Removable Disk (G:)          |                                |                   |          |          |

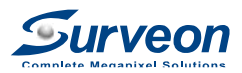

## 2. Export VMS log from Local Client

- Format your USB drive.
- Select FAT32 and Restore device to defaults.

| Format Removable Disk (G:)                                      |
|-----------------------------------------------------------------|
| Capacity:                                                       |
| 7.18 GB 🔹                                                       |
| File system                                                     |
| FAT32 (Default)                                                 |
| Allocation unit size                                            |
| Default allocation size                                         |
| Restore device defaults Volume label                            |
| Format options<br>Quick Format<br>Create an MS-DOS startup disk |
| Start Close                                                     |

- Insert the USB drive in NVR/SMR.

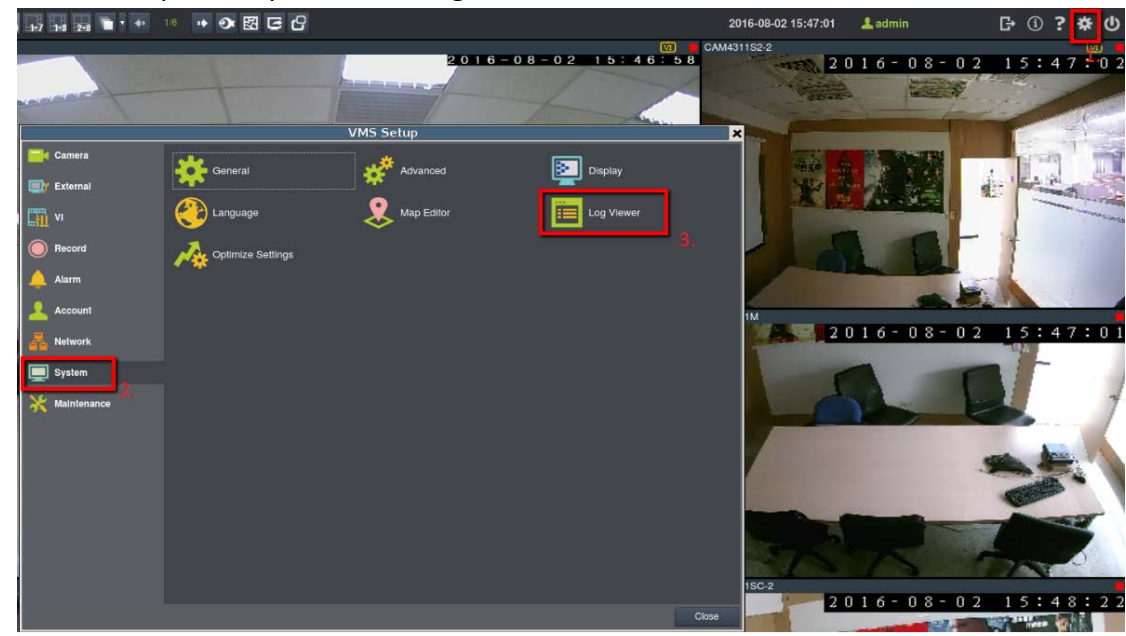

©2016 Surveon, Inc. All Rights Reserved

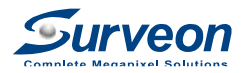

#### ■ Press "Query".

| View Log       |               |          |            |             |                                    |  |  |  |
|----------------|---------------|----------|------------|-------------|------------------------------------|--|--|--|
|                | Time          | Log Type | Subtype    | Camera Name | Log Cor                            |  |  |  |
| ⊕ {All         | 2016-08-02 15 | System   | WARNING    |             | Delete media files:2016-07-17 07:0 |  |  |  |
|                | 2016-08-02 15 | System   | WARNING    |             | Delete media files:2016-07-17 06:0 |  |  |  |
|                | 2016-08-02 14 | System   | WARNING    |             | Delete media files:2016-07-17 05:0 |  |  |  |
|                | 2016-08-02 14 | Event    | VIDEO RESU | CAM3471M    | Video Recover Happened[4]          |  |  |  |
|                | 2016-08-02 14 | Event    | VIDEO LOSS | CAM3471M    | Video Loss Happened[4]             |  |  |  |
|                | 2016-08-02 13 | System   | WARNING    |             | Delete media files:2016-07-17 04:0 |  |  |  |
|                | 2016-08-02 13 | System   | WARNING    |             | Delete media files:2016-07-17 03:0 |  |  |  |
|                | 2016-08-02 12 | System   | WARNING    |             | Delete media files:2016-07-17 02:0 |  |  |  |
|                | 2016-08-02 12 | System   | WARNING    |             | Delete media files:2016-07-17 01:0 |  |  |  |
|                | 2016-08-02 12 | Event    | VIDEO RESU | CAM3471M    | Video Recover Happened[4]          |  |  |  |
|                | 2016-08-02 12 | Event    | VIDEO LOSS | CAM3471M    | Video Loss Happened[4]             |  |  |  |
|                | 2016-08-02 11 | System   | WARNING    |             | Delete media files:2016-07-17 00:0 |  |  |  |
|                | 2016-08-02 09 | Event    | VIDEO RESU | CAM3471M    | Video Recover Happened[4]          |  |  |  |
|                | 2016-08-02 09 | System   | WARNING    |             | Delete media files:2016-07-16 20:0 |  |  |  |
|                |               |          |            |             | 36 Record                          |  |  |  |
| Export Log Que | ary           |          |            |             |                                    |  |  |  |
|                |               |          |            |             | Close                              |  |  |  |

Select Start Time before issue occurred, till the End Time when this issue happened and finished, and click Query button.

|                               |     |      | Que | ry Log |          |      |             |        | × |
|-------------------------------|-----|------|-----|--------|----------|------|-------------|--------|---|
| System                        | ALL |      |     | V      | Module N | lame | ALL         | 1      |   |
| Event Type                    | ALL |      |     |        | Device N | lame | ALL         | •      |   |
| <ul> <li>Operation</li> </ul> | ALL |      |     | •      | Usernam  | e    | ALL         |        |   |
| Select Log                    |     |      |     | 1.7    |          |      |             |        |   |
| Start Time                    | ł   | Hour |     | Minute |          |      |             |        |   |
| 08-02-2016                    | •   | 00   | •   | 00     |          | T    |             |        |   |
| то                            | ,   | Hour |     | Minute |          |      | Date Only   |        |   |
| 08-02-2016                    | T   | 00   | •   | 00     |          | •    | Select Time |        |   |
|                               |     |      |     |        |          |      | Query       | Cancel |   |

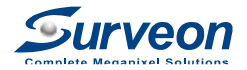

|            | Time                | Log Type | Subtype    | Camera Name | Log                           |
|------------|---------------------|----------|------------|-------------|-------------------------------|
| - All      | 2016-08-01 03:20:42 | Event    | VIDEO LOSS | CAM3471M    | Video Loss Happened[4]        |
|            | 2016-08-02 15:42:29 | System   | WARNING    |             | Delete media files:2016-07-17 |
|            | 2016-08-02 14:14:38 | Event    | VIDEO RESU | CAM3471M    | Video Recover Happened[4]     |
|            | 2016-08-02 00:26:34 | System   | WARNING    |             | Delete media files:2016-07-16 |
|            | 2016-08-02 12:45:30 | System   | WARNING    |             | Delete media files:2016-07-17 |
|            | 2016-08-02 14:31:03 | System   | WARNING    |             | Delete media files:2016-07-17 |
|            | 2016-08-02 13:55:23 | System   | WARNING    |             | Delete media files:2016-07-17 |
|            | 2016-08-02 13:20:10 | System   | WARNING    |             | Delete media files:2016-07-17 |
|            | 2016-08-02 12:06:40 | Event    | VIDEO RESU | CAM3471M    | Video Recover Happened[4]     |
|            | 2016-08-02 14:12:02 | Event    | VIDEO LOSS | CAM3471M    | Video Loss Happened[4]        |
|            | 2016-08-02 10:58:44 | System   | WARNING    |             | Delete media files:2016-07-16 |
|            | 2016-08-02 12:10:37 | System   | WARNING    |             | Delete media files:2016-07-17 |
|            | 2016-08-02 11:34:24 | System   | WARNING    |             | Delete media files:2016-07-17 |
|            | 2016-08-02 09:59:33 | Event    | VIDEO RESU | CAM3471M    | Video Recover Happened[4]     |
|            | <u> </u>            |          |            |             | 90 Rec                        |
| Export Log | Query               |          |            |             |                               |
|            |                     |          |            |             |                               |

■ You will see NVR/SMR Log, press "Export Log".

■ After exporting successfully, press "Yes" and remove the USB drive.

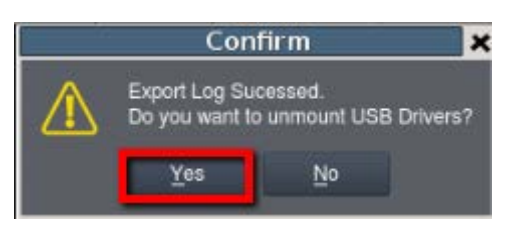

You will see the log is saved in USB drive and send it to Surveon technical support team.

| and the second second s |                 |
|----------------------------------------------------------------------------------------------------|-----------------|
| Computer + Removable Disk (Fi)                                                                                                    |                 |
| Organize  Share with  Burn New folder                                                                                                    | 88 • 🔂 <b>0</b> |
| 🔆 Favorites                                                                                                    |                 |
| E Desktop                                                                                                    |                 |
| 😹 Downloads                                                                                                    |                 |
| 1 Recent Places                                                                                                    |                 |
| Ta Libraries                                                                                                    |                 |
| Documents                                                                                                    |                 |
| A Music                                                                                                    |                 |
| Pictures -                                                                                                    |                 |
| Videos                                                                                                    |                 |
| ng Homegroup                                                                                                    |                 |
| The Computer                                                                                                    |                 |
| Local Bick (C)                                                                                                    |                 |
| - Local Dick (Dr)                                                                                                    |                 |
| Removable Disk (F:)                                                                                                    |                 |
| 🐝 Network 👻                                                                                                    |                 |
| 1 item                                                                                                    |                 |
| *                                                                                                    |                 |

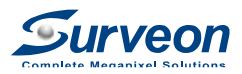

#### 3. Export VMS log from Remote client

(When NVR/SMR doesn't connect a local monitor, this is another way to export VMS log)

- Format your USB drive.
- Select FAT32 and Restore device to defaults.

| Format Removable Disk (G:)                                                                                                    |
|----------------------------------------------------------------------------------------------------|
| Capacity:                                                                                                    |
| 7.18 GB 🔹                                                                                                    |
| File system                                                                                                    |
| FAT32 (Default)                                                                                                    |
| Allocation unit size                                                                                                    |
| Default allocation size 🔹                                                                                                    |
| Restore device defaults                                                                                                    |
| Format options          Image: Constant option of the second start option of the second start option option of the second start option option |
| Start Close                                                                                                    |

- Insert your USB drive in the PC installed VMS Remote client.
   VMS Remote Client Download Link: <u>http://www.surveon.com/support/software.asp#VMS</u>
- Execute VMS Remote client and login NVR/SMR.
- Right click the NVR/SMR Server and press "View Log".

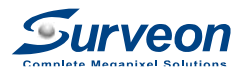

| Surveon        |               |                |  |  |  |  |  |  |
|----------------|---------------|----------------|--|--|--|--|--|--|
| Live View      | Playback      | Setup          |  |  |  |  |  |  |
| Device Browser |               |                |  |  |  |  |  |  |
|                |               | <b>Q</b> Group |  |  |  |  |  |  |
| 🖃 🗄 Default (  | Group         |                |  |  |  |  |  |  |
|                | Logout        |                |  |  |  |  |  |  |
|                | Server Setti  | nas 🕨          |  |  |  |  |  |  |
| 6              | Scan For Ca   | ameras         |  |  |  |  |  |  |
|                | Add Camer     | a              |  |  |  |  |  |  |
|                | Schedule M    | anager 🕨       |  |  |  |  |  |  |
|                | Alarm Rule    | Settings       |  |  |  |  |  |  |
|                | View Log      |                |  |  |  |  |  |  |
|                | I/O Central I | Panel          |  |  |  |  |  |  |
| E-map          | Configuratio  | on 🕨           |  |  |  |  |  |  |

■ Press "Query".

| View Lo | og         |      |                    |           |               |               |
|---------|------------|------|--------------------|-----------|---------------|---------------|
| Log     | Counting   |      |                    |           |               |               |
|         | NVR3308    | М    | ark Time           | Log Type  | Subtype       | Camera Name 🔺 |
|         | System     |      | 2016-08-01 10:27:2 | 23 System | System Error  |               |
|         | Operation  |      | 2016-08-01 09:43:0 | 07 System | System Error  |               |
|         | oportation |      | 2016-08-01 09:39:5 | 6 System  | System Error  |               |
|         |            |      | 2016-08-01 09:39:4 | 1 System  | System Error  |               |
|         |            |      | 2016-08-01 09:39:4 | 0 System  | Warning       |               |
|         |            |      | 2016-08-01 09:39:3 | 6 System  | System Error  |               |
|         |            |      | 2016-08-01 09:39:3 | 31 System | System Error  |               |
|         |            |      | 2016-08-01 09:39:2 | 25 System | System Error  |               |
|         |            | •    | 0046 00 04 00-20-2 | 14 Ountom | Quatern Error |               |
|         |            |      |                    |           |               | 84 Record     |
| Exc     | ort Loa Qu | ierv | Set                |           |               |               |
|         |            |      |                    |           |               |               |
|         |            |      |                    |           |               |               |
|         |            |      |                    |           |               | Close         |

Select start time before issue occurred, till the end time when this issue happened and finished, and click Query button.

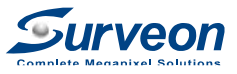

| )uery Log                                                     | -   | 1 ma             |        | 1.12.12                            |        | Suffiger .                                         | X   |
|---------------------------------------------------------------|-----|------------------|--------|------------------------------------|--------|----------------------------------------------------|-----|
| <ul><li>System</li><li>Event Type</li><li>Operation</li></ul> | All |                  | •<br>• | Module Na<br>Device Na<br>Username | me     | All<br>All<br>All                                  | •   |
| Select Log<br>Start Time                                      |     | Hour             |        | Minute(s)                          |        |                                                    |     |
| 2016/ 8/ 1<br>To<br>2016/ 8/ 1                                |     | 00<br>Hour<br>23 | *<br>* | 00<br>Minute(s)<br>59              | *<br>* | <ul> <li>Date Only</li> <li>Select Time</li> </ul> |     |
|                                                               |     |                  |        |                                    | (      | Query Cano                                         | cel |

VMS Remote client is loading NVR/SMR log.

| L | Loading Information. Please Wait |  |    |  |  |  |
|---|----------------------------------|--|----|--|--|--|
|   |                                  |  | 11 |  |  |  |
|   |                                  |  |    |  |  |  |
|   |                                  |  |    |  |  |  |

- View Log Log Counting ... NVR3308 Mark Log Type Camera Name 🔺 Time Subtype System 2016-08-01 10:27:23 System System Error Event 2016-08-01 09:43:07 System System Error - Operation 2016-08-01 09:39:56 System System Error 2016-08-01 09:39:41 System System Error 2016-08-01 09:39:40 Warning System 2016-08-01 09:39:36 System Error System 2016-08-01 09:39:31 System Error System 2016-08-01 09:39:25 System System Error 0046 00 04 00-20-24 III Quatam Error Ountern 4 84 Record Export Log Query Set Close
- After finished, pressing "Export Log" to export it.

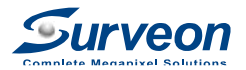

■ Select your USB drive, type file name, and press "Save" to save this log.

| Save As                                                                                                   |                              |                             | ×          |
|----------------------------------------------------------------------------------------------------|------------------------------|-----------------------------|------------|
| Computer   Removable Disk (F:)                                                                            | <b>- - - ↓ + j</b>           | Search Removable Disk (F:   | <b>,</b>   |
| Organize 🔻 New folder                                                                                     |                              | !≡ ▼                        | 0          |
| Documents Name Name Videos                                                                                | Dat<br>No items match your s | te modified Type<br>search. |            |
| <ul> <li>✓ Homegroup</li> <li>■ Computer</li> <li>▲ Local Disk (C:)</li> <li>→ Local Disk (D:)</li> </ul> |                              |                             |            |
| Removable Disk                                                                                            | III                          |                             | 4          |
| File name: VMS<br>Save as type: log                                                                       |                              |                             | •          |
| 🔿 Hide Folders                                                                                            |                              | Save Can                    | <b>cel</b> |

You will see the log is saved in USB drive and send it to Surveon technical support team.

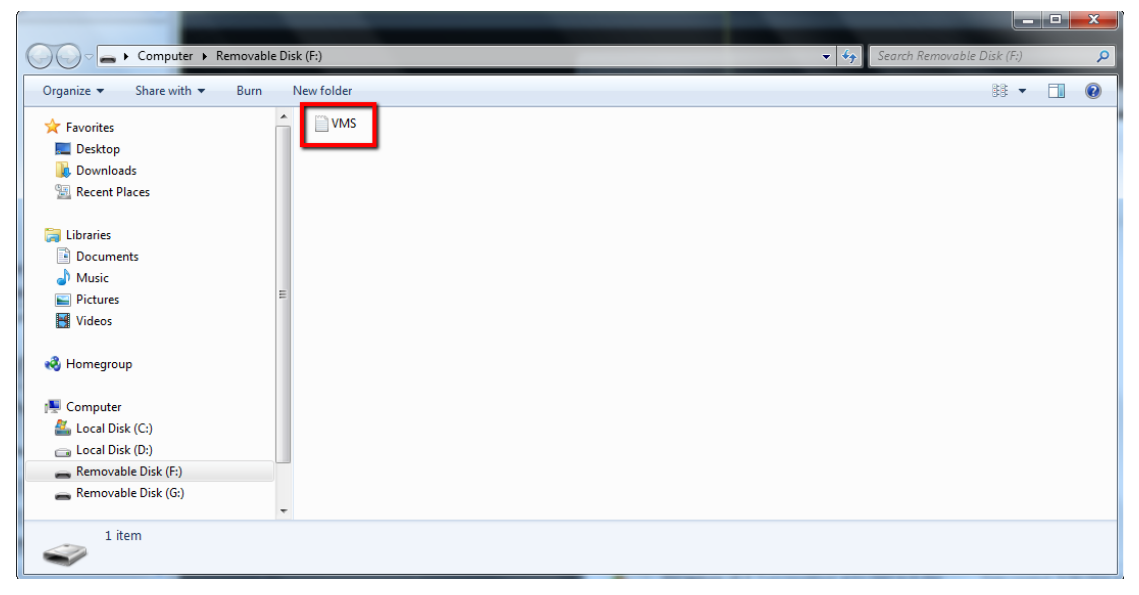